# リングをモニタする回線の作成

# 内容

概要 <u>前提条件</u> <u>要件</u> 使用するコンポーネント</u> <u>表記法</u> <u>モニタ回路の接続、テスト、作成</u> <u>ビットエラーレートテストセットの接続</u> <u>接続デバイスのテスト</u> <u>3つのノードを使用した監視回路の例の作成</u> <u>関連情報</u>

## 概要

このドキュメントでは、リングをモニタする双方向回線を作成するための簡単な手順が示されて いるラボ設定を紹介します。回線は、DS1 または DS3 ボードのポートの転送レッグで開始し、 リングを横断します。回線は、同じボードの 2 番目のポートで物理的にループされ、元のポート のリターン レッグに戻ります。このドキュメントの手順は、双方向ライン スイッチ型リング (BLSR)と単方向パス スイッチ型リング(UPSR)の両方の回線に使用されます。

**注:監視回**路は、双方向構築回路でのみ行われます。モニタリングは、DS1/DS3/EC1カードから テストセットへの単方向回線パスを構築します。一方向(単方向回線)をモニタするブロードキ ャストビデオなどのドロップ回線を作成します。

このドキュメントで使用されているトポロジを次に示します。トポロジでは、モニタ回路のエンドポイントは同じノード上の同じボード上にあります。この手順は、エンドポイントが別々のノード上の別々のボード上にある場合にも同様に有効です。この手順は、UPSR、BLSR、Linearなどのさまざまなトポロジタイプで実行されます。モニタ回線は、EtherSwitchタイプの回線では使用されません。

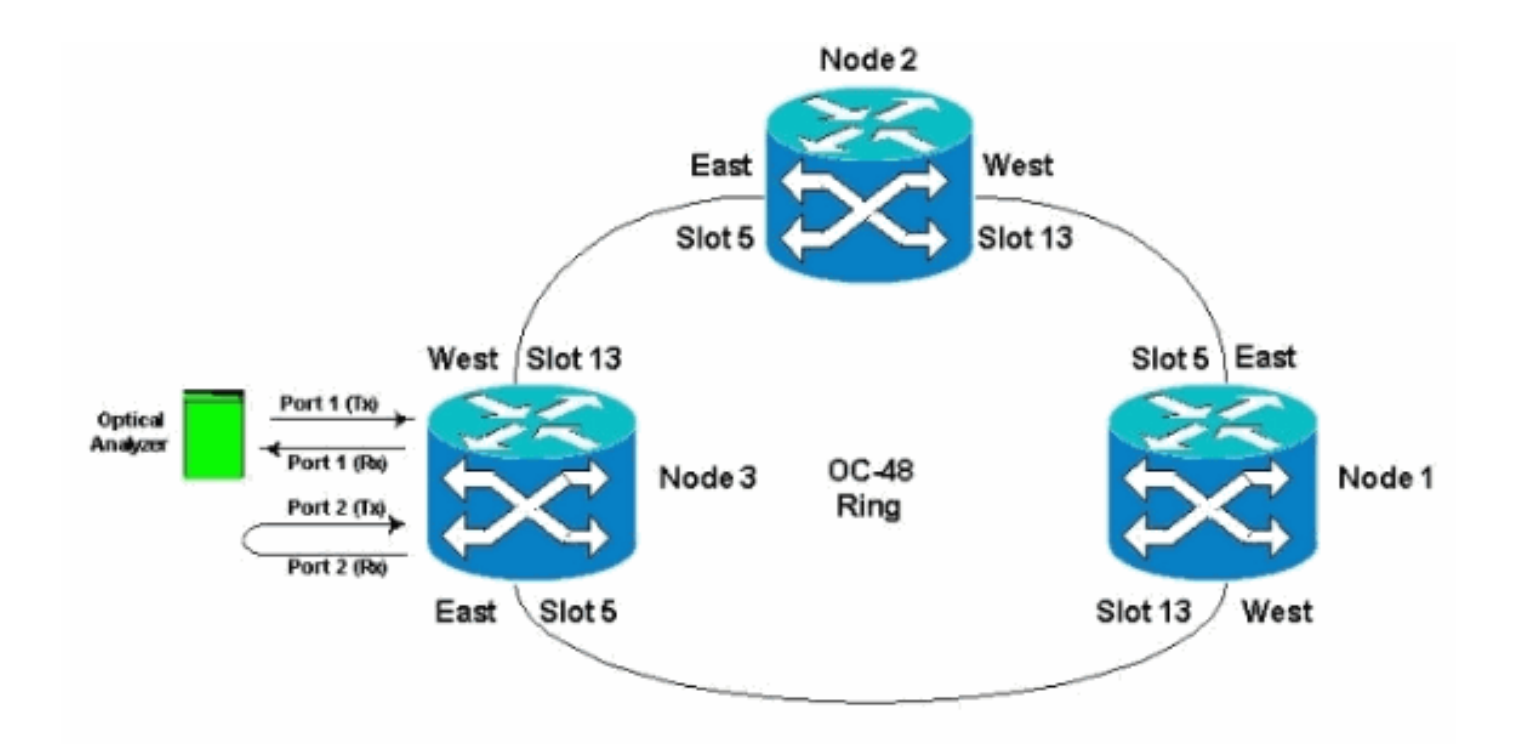

# <u>前提条件</u>

### <u>要件</u>

次の項目に関する知識があることが推奨されます。

- Cisco ONS 15454リング/トポロジの設定。
- ONS 15454 Cisco Transport Controller(CTC)GUIの使用
- Tberd DLIまたは同様のテストセットの使用。
- 高密度波長分割多重(DWDM)分析専用の光アナライザ(光スペクトラムアナライザ(OSA)は使用しません)。

### <u>使用するコンポーネント</u>

このドキュメントの情報は、すべてのCisco ONS 15454ソフトウェアバージョン2.x以降に適して います。ただし、これは次のソフトウェアバージョンに基づいています(Cisco Bug ID CSCse5555)。

・Cisco ONS 15454ソフトウェアバージョン3.0.3、3.1.x、3.2.x、3.3.xおよび3.4.x このドキュメントの情報は、特定のラボ環境にあるデバイスに基づいて作成されました。このド キュメントで使用するすべてのデバイスは、初期(デフォルト)設定の状態から起動しています 。対象のネットワークが実稼働中である場合には、どのようなコマンドについても、その潜在的 な影響について確実に理解しておく必要があります。

### <u>表記法</u>

ドキュメント表記の詳細は、『シスコ テクニカル ティップスの表記法』を参照してください。

# <u>モニタ回路の接続、テスト、作成</u>

これらの手順では、テストセットがポート2に接続されています。ポート1は、クラス5スイッチ に接続されたライブトラフィックです。2つのポート(ポート1のライブトラフィック)と(ポー ト2のモニタ回路)の間にローカル単方向(単方向)回線が一時的に作成され、接続と信号のパフ ォーマンスがテストされます。回線はリングを通過します。次に、モニタ回路がポート2に作成さ れます。テストセットは、テストセットの受信入力とDSXパネルのモニタまたは送信ジャックの 間に直接接続されます。ポート1のライブトラフィックと一致するようにテストセットが適切なコ ーディングおよびフォーマットに設定されていることを確認します。この例は、『<u>Cisco ONS</u> 15454リファレンスガイド、リリース3.4』を参照してください。

「プライマリの双方向回線のトラフィックを監視するために、セカンダリ回線を設定できます。 次の図は、モニタ回路の例を示しています。ノード1では、EC1-12カードのポート1からVT1.5が ドロップされます。VT1.5トラフィックを監視するために、テスト機器はEC1-12カードのポート 2に接続されます。ポート2へのモニタ回線はCTCでプロビジョニングされます。回線モニタは一 方向です。この図のモニタ回路は、EC1-12カードのポート1で受信されるVT1.5トラフィックを モニタするために使用されます。

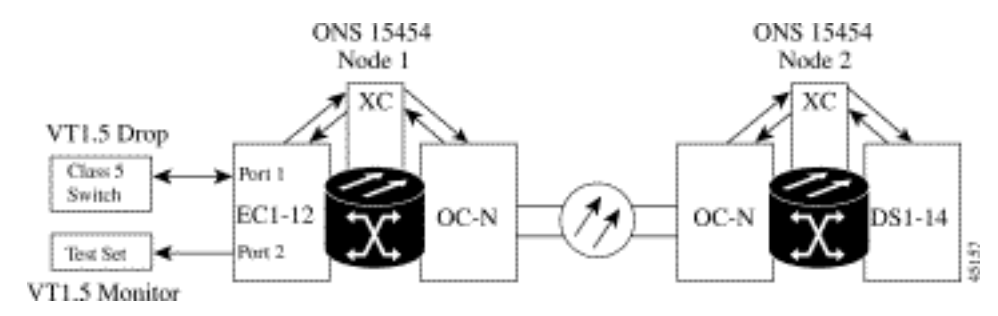

注:モニタ回線はEtherSwitch回線と併用できません。

ノード1では、モニタ回線はポート2の送信レッグからスロット2のテストセット(DS1-14/DS3/EC1)カードの受信側に発信されます。ライブの双方向信号はリングを通過します。ノー ド2を通過し、DS1-14/DS3/EC1カードのポート2の受信レッグに到達します。回線は物理的にル ープされているか、ポート2 DS1/DS3/EC1カードの遠端ノード2でソフトウェアループされてい ます。その後、信号はノード1と逆方向にリングをループバック、戻り、通過します。

### ビットエラーレートテストセットの接続

次の手順を実行して、ポート2のアナライザを接続し、遠端ノード2のスロット2のDS1-14カード のポート1を物理的にループさせます。

 ノード1では、アナライザはスロット2のDS1-14カードのポート2に接続されています。アナ ライザがポート2に接続された後、ノード1にループバックが挿入されていないポート1でア ラーム表示信号(AIS)-DS1状態が表示されます。注:AISはテストセットに対するオール1出 力です。

|                                                                                                    | R.         |                                                                                 |                                                         | - 1                                           | 10                                      |                  |             |         |     |
|----------------------------------------------------------------------------------------------------|------------|---------------------------------------------------------------------------------|---------------------------------------------------------|-----------------------------------------------|-----------------------------------------|------------------|-------------|---------|-----|
| de :Node3<br>Addx : 10.200,100,13<br>orded : 11/26/01 11:42 A<br>> 0 82- 0 88- 0                                                                                                    |            |                                                                                 | Production of Co<br>Defect And<br>p Cases (<br>D %) (c) | ardiguna (Sant H<br>Invited<br>Ana Zonan Haip | et.                                     | म्<br>इ.स. १     |             |         |     |
| er : CISC015<br>thocity: Buperiser<br>Date Date Date Date Coulds Prov<br>Date Could Could | Clock : RX | Anomatics<br>Defects<br>LOS<br>LOS-DSH<br>OCF-DSH<br>OCF-DSH<br>VELL-DSH<br>LSS | C Acumal                                                | es 🤅 Delects                                  | PAR CU                                  |                  | Lev         | Descrip | #an |
|                                                                                                    |            | BPV<br>PE 051<br>CRC-6<br>TSE                                                   | F Ansmal                                                | ies C Defects                                 | ¢A8 ∩υ                                  |                  |             |         |     |
|                                                                                                    | (Astar)    | 121100                                                                          | ANT TES                                                 | 29<br>796,003 Timer<br>(27.) [空An]            | 30 40<br>17-11-45 Tim<br>BDret. [2] And | Sh h             | Ped IBR 121 | IT PM   |     |
|                                                                                                    |            | Synchroniz                                                                      | e Alarms                                                | Delete Clear                                  | ed Alarma                               | uloDelete Cleare | d Alarms    |         |     |

2. ノード1で、スロット2のDS1-14カードのポート2を物理的にループします。

# <u>接続デバイスのテスト</u>

DS1-14カードのポート1と2の接続をテストするには、ポート間に一時的なテスト回路を作成します。一時回線の名前はTEST1です。

1. これらのポートをDS1-14カードにインサー**ビス接続す**ることで、ポート1と2をアクティブ にします。

| Go To Help                                                                      |                                                         |                                                                                                    |                                                                    |                                                                                                    |                                                                                                    |       |
|---------------------------------------------------------------------------------|---------------------------------------------------------|----------------------------------------------------------------------------------------------------|--------------------------------------------------------------------|----------------------------------------------------------------------------------------------------|----------------------------------------------------------------------------------------------------|-------|
|                                                                                 |                                                         |                                                                                                    |                                                                    |                                                                                                    |                                                                                                    |       |
|                                                                                 | 治 문                                                     |                                                                                                    |                                                                    | -                                                                                                    |                                                                                                    |       |
|                                                                                 |                                                         |                                                                                                    |                                                                    |                                                                                                    |                                                                                                    |       |
|                                                                                 |                                                         |                                                                                                    |                                                                    | <u>N</u>                                                                                                    |                                                                                                    |       |
|                                                                                 |                                                         |                                                                                                    |                                                                    |                                                                                                    |                                                                                                    |       |
|                                                                                 | M                                                       |                                                                                                    |                                                                    | 5                                                                                                    |                                                                                                    |       |
| त जिस्ते हो ह                                                                   | 17 F                                                    |                                                                                                    |                                                                    | M                                                                                                    |                                                                                                    |       |
|                                                                                 |                                                         |                                                                                                    |                                                                    | 5                                                                                                    |                                                                                                    |       |
| e: Node3, 310                                                                   | ti 2                                                    |                                                                                                    |                                                                    | 5                                                                                                    |                                                                                                    |       |
| EBS: CR=0, BJ                                                                   | •0, MM=0                                                |                                                                                                    |                                                                    |                                                                                                    |                                                                                                    |       |
| e: DS1                                                                          |                                                         |                                                                                                    |                                                                    |                                                                                                    |                                                                                                    |       |
| co DE1-14                                                                       |                                                         |                                                                                                    |                                                                    | 2                                                                                                    |                                                                                                    |       |
| bus: Active                                                                     |                                                         |                                                                                                    |                                                                    | 15                                                                                                    |                                                                                                    |       |
| CAPIT MODELLE                                                                   |                                                         |                                                                                                    |                                                                    |                                                                                                    |                                                                                                    |       |
|                                                                                 |                                                         |                                                                                                    |                                                                    |                                                                                                    |                                                                                                    |       |
|                                                                                 |                                                         |                                                                                                    |                                                                    | 9                                                                                                    |                                                                                                    |       |
|                                                                                 |                                                         |                                                                                                    |                                                                    | 11<br>11                                                                                                    |                                                                                                    |       |
|                                                                                 | Provide land                                            | - I                                                                                                    |                                                                    | <u>8</u>                                                                                                    |                                                                                                    |       |
| ns   History   Cir                                                              | cuits Provisionin                                       | 9 Maintenance Performance                                                                                                    | 1                                                                  | <u>n</u>                                                                                                    |                                                                                                    |       |
| ms   History   Cir<br>Line                                                      | cuts Provisionin                                        | 9   Maintenance   Performance                                                                                                    | Une Coding                                                         | Line Length                                                                                                    | Status                                                                                                    | Amore |
| ms   History   Cir<br>Line<br>Line Thrshid                                      | cuits Provisionin                                       | 9   Maintenance   Performance<br>Line Type                                                                                                    | Line Coding                                                        | E Line Length                                                                                                    | Status                                                                                                    | Antoi |
| ms History Cir<br>Line<br>Line Thrshid<br>ect Path Thrshid                      | cuts Provisionin                                        | 9   Maintenance   Performance<br>Line Type<br>D4                                                                                                    | Line Coding                                                        | E Line Length<br>0 - 131                                                                                                    | Status<br>In Service<br>In Service                                                                                                    | APPY  |
| Line<br>Line<br>Line Thrshid<br>ect Path Thrshid<br>Sonet Thrshid               | Provisionin<br>1<br>2                                   | 9 Maintenance Performance<br>D4<br>D4                                                                                                    | Line Coding                                                        | Ell<br>Line Length<br>0 - 131<br>0 - 131                                                                                                    | Status<br>In Service<br>Out of Service                                                                                                    | Retef |
| ms History Cir<br>Line<br>Line Thrshid<br>act Path Thrshid<br>Sonet Thrshid     | Provisionin                                             | 9 Maintenance Performance<br>D4<br>D4<br>D4<br>D4<br>D4<br>D4<br>D4                                                                                                    | AMI<br>AMI<br>AMI<br>AMI                                           | Eine Longth<br>0 - 131<br>0 - 131<br>0 - 131<br>0 - 131<br>0 - 131                                                                                                    | Status<br>In Service<br>In Service<br>Out of Service<br>Out of Service                                                                                                    | Resel |
| ms History Cin<br>Line<br>Line Thrshid<br>act Path Thrshid<br>Sonet Thrshid     | Provisionin<br>1<br>2<br>3<br>4<br>5                    | 9 Maintenance Performance<br>D4<br>D4<br>D4<br>D4<br>D4<br>D4<br>D4<br>D4                                                                                                    | AMI<br>AMI<br>AMI<br>AMI<br>AMI                                    | Line Length<br>0 - 131<br>0 - 131<br>0 - 131<br>0 - 131<br>0 - 131                                                                                                    | Status<br>In Senice<br>In Senice<br>Out of Senice<br>Out of Senice<br>Out of Senice                                                                                                    | Reset |
| ms History Cin<br>Line<br>Line Thrshid<br>act Path Thrshid<br>Sonet Thrshid     | Provisionin<br>1<br>2<br>3<br>4<br>5<br>6               | 9 Maintenance Performance<br>D4<br>D4<br>D4<br>D4<br>D4<br>D4<br>D4<br>D4<br>D4<br>D4<br>D4<br>D4<br>D4                                                                                                    | Line Coding<br>AMI<br>AMI<br>AMI<br>AMI<br>AMI                     | Eine Length<br>0 - 131<br>0 - 131<br>0 - 131<br>0 - 131<br>0 - 131<br>0 - 131<br>0 - 131                                                                                                    | Status<br>In Service<br>In Service<br>Out of Service<br>Out of Service<br>Out of Service                                                                                                    | Reset |
| ms   History   Cir<br>Line<br>Line Thrshid<br>ict Path Thrshid<br>Sonet Thrshid | Provisionin     # 1 2 3 4 6 6 7                         | 9 Maintenance Performance<br>D4<br>D4<br>D4<br>D4<br>D4<br>D4<br>D4<br>D4<br>D4<br>D4<br>D4<br>D4<br>D4                                                                                                    | AMI<br>AMI<br>AMI<br>AMI<br>AMI<br>AMI<br>AMI<br>AMI<br>AMI        | Line Length<br>0 - 131<br>0 - 131<br>0 - 131<br>0 - 131<br>0 - 131<br>0 - 131<br>0 - 131<br>0 - 131<br>0 - 131<br>0 - 131<br>0 - 131                                                                                                    | Status<br>In Service<br>Out of Service<br>Out of Service<br>Out of Service<br>Out of Service                                                                                                    | Reset |
| ms   History   Cir<br>Line<br>Line Thrshid<br>Ict Path Thrshid<br>Sonet Thrshid | Uts Provisionin<br>1<br>2<br>3<br>4<br>5<br>6<br>7<br>6 | 9 Maintenance Performance<br>D4<br>D4<br>D4<br>D4<br>D4<br>D4<br>D4<br>D4<br>D4<br>D4<br>D4<br>D4<br>D4                                                                                                    | AMI<br>AMI<br>AMI<br>AMI<br>AMI<br>AMI<br>AMI<br>AMI<br>AMI<br>AMI | Line Longth<br>0 - 131<br>0 - 131<br>0 - 131<br>0 - 131<br>0 - 131<br>0 - 131<br>0 - 131<br>0 - 131<br>0 - 131<br>0 - 131<br>0 - 131                                                                                                    | Status<br>In Service<br>In Service<br>Out of Service<br>Out of Service<br>Out of Service<br>Out of Service<br>Out of Service                                                                                                    | Reset |
| ms History Cir<br>Line Thrshid<br>cd Path Thrshid<br>Sonet Thrshid              | Cutts Provisionin                                       | 9 Maintenance Performance<br>D4<br>D4<br>D4<br>D4<br>D4<br>D4<br>D4<br>D4<br>D4<br>D4<br>D4<br>D4<br>D4                                                                                                    | AMI<br>AMI<br>AMI<br>AMI<br>AMI<br>AMI<br>AMI<br>AMI<br>AMI<br>AMI | Line Length<br>0 - 131<br>0 - 131 | Status<br>In Senice<br>Out of Senice<br>Out of Senice<br>Out of Senice<br>Out of Senice<br>Out of Senice<br>Out of Senice<br>Out of Senice                                                                                                    | Rete  |
| ms   History   Cir<br>Line<br>Line Thrshid<br>Int Path Thrshid<br>Somet Thrshid | Cuits Provisionin                                       | 9 Maintenance Performance<br>D4<br>04<br>04<br>04<br>04<br>04<br>04<br>04<br>04<br>04<br>04<br>04<br>04<br>04                                                                                                    | AMI<br>AMI<br>AMI<br>AMI<br>AMI<br>AMI<br>AMI<br>AMI<br>AMI<br>AMI | Eine Length<br>0 - 131<br>0 - 131<br>0 - 131<br>0 - 131<br>0 - 131<br>0 - 131<br>0 - 131<br>0 - 131<br>0 - 131<br>0 - 131<br>0 - 131<br>0 - 131<br>0 - 131<br>0 - 131                                                                                                    | Status<br>In Service<br>In Service<br>Out of Service<br>Out of Service<br>Out of Service<br>Out of Service<br>Out of Service<br>Out of Service<br>Out of Service<br>Out of Service                                                                                                    | Reset |
| ms   History   Cir<br>Line<br>Line Thrshid<br>ict Path Thrshid<br>Sonet Thrshid | Cuits Provisionin                                       | Maintenance Performance     Line Type     D4     D4 | AMI<br>AMI<br>AMI<br>AMI<br>AMI<br>AMI<br>AMI<br>AMI<br>AMI<br>AMI | Line Length<br>0 + 121<br>0 + 121<br>0 - 131<br>0 - 131 | Status<br>In Service<br>In Service<br>Out of Service<br>Out of Service<br>Out of Service<br>Out of Service<br>Out of Service<br>Out of Service<br>Out of Service<br>Out of Service                                                                                                    | Reset |
| ms History Cin<br>Line<br>Line Thrshid<br>ect Path Thrshid<br>Sonet Thrshid     | Uts Provisionin                                         | B         Maintenance         Performance           D4         D4         D4           D4         D4         D4                                                                                                    | AMI<br>AMI<br>AMI<br>AMI<br>AMI<br>AMI<br>AMI<br>AMI<br>AMI<br>AMI | Line Longth<br>0 - 131<br>0 - 131 | Status<br>In Senice<br>Out of Senice<br>Out of Senice<br>Out of Senice<br>Out of Senice<br>Out of Senice<br>Out of Senice<br>Out of Senice<br>Out of Senice<br>Out of Senice<br>Out of Senice<br>Out of Senice<br>Out of Senice                                                                                                    | Rezel |
| ms   History   Cir<br>Line<br>Line Thrshid<br>ect Path Thrshid<br>Sonet Thrshid | Provisionin                                             | B.         Maintenance         Performance           D4         D4         D4           D4         D4         D4                                                                                                    | AMI<br>AMI<br>AMI<br>AMI<br>AMI<br>AMI<br>AMI<br>AMI<br>AMI<br>AMI | Line Length<br>0 - 131<br>0 - 131 | Status In Senice In Senice Out of Senice Out of Senice Out of Senice Out of Senice Out of Senice Out of Senice Out of Senice Out of Senice Out of Senice Out of Senice Out of Senice Out of Senice Out of Senice Out of Senice Out of Senice Out of Senice Out of Senice Out of Senice                                                                                                    | Reset |
| ms   History   Cir<br>Line<br>Line Thrshid<br>act Path Thrshid<br>Bonet Thrshid | Cuets Provisionin                                       | Maintenance         Performance           Line Type         D4           D4         D4           D4         D4                                                                                                    | AMI<br>AMI<br>AMI<br>AMI<br>AMI<br>AMI<br>AMI<br>AMI<br>AMI<br>AMI | Line Length<br>0 + 131<br>0 - 131<br>0 - 131 | Status In Service In Service Out of Service Out of | Reset |

2. <u>DS1-14カードのポート1と2がアクティブになると、AIS-DS1状態が表示されます。</u>

|                  |                                                                                                    |                                                                                                    |                      | 0 0 0                                                                                                    |                  |    |
|------------------|----------------------------------------------------------------------------------------------------|----------------------------------------------------------------------------------------------------|----------------------|----------------------------------------------------------------------------------------------------|------------------|----|
| hi i h           |                                                                                                    |                                                                                                    |                      |                                                                                                    | and the second   |    |
| Pictorit20       |                                                                                                    |                                                                                                    |                      | La contractor                                                                                                    |                  |    |
| DANT-            | 28 - Untitled                                                                                                   |                                                                                                    | <u>}</u>             |                                                                                                    |                  |    |
| at CR Applicatio | n jastumenta M                                                                                                  | easurement Configure Part                                                                                                    | Helb                 |                                                                                                    |                  |    |
| D51              | 격腔배기                                                                                                    | 1 EG 105                                                                                                    | unning 01h 33m of 60 | d:00h                                                                                                    | 8                |    |
| D91-             | Akm Jour                                                                                                    | do Partos Fue Social F                                                                                                    | 45                   |                                                                                                    |                  |    |
| st Ac Minister   |                                                                                                    |                                                                                                    | HIIDZZ               | 8                                                                                                    | 221              |    |
| -                | Anomalies                                                                                                    |                                                                                                    | 2                    |                                                                                                    |                  |    |
| C 201            | Defects                                                                                                    |                                                                                                    |                      | Lev                                                                                                    |                  |    |
| 14492            |                                                                                                    | C Anonales C Defec                                                                                                    | ts CAI CUser         |                                                                                                    |                  |    |
| A                | No Power                                                                                                    |                                                                                                    |                      | · · · · · · · · · · · · · · · ·                                                                                  |                  |    |
| Line             | LOS                                                                                                    |                                                                                                    |                      |                                                                                                    | Status           | AD |
| e Thr            | 00F-051                                                                                                    |                                                                                                    |                      |                                                                                                    | In Service       |    |
| Path T Clock : F | AIS-DS1                                                                                                    |                                                                                                    |                      |                                                                                                    | In Senice        |    |
| iet The          | YELL-DS1                                                                                                    |                                                                                                    | 1                    | <u> </u>                                                                                                    | Out of Service   | Re |
|                  | LSS                                                                                                    |                                                                                                    |                      | <u> </u>                                                                                                    | Out of Service   |    |
|                  | · · · · · · · · · · · · · · · · · · ·                                                                           | @ Anomalies C Defec                                                                                                    | ta GAI Cilam         |                                                                                                    | Out of Service   |    |
|                  | BPV                                                                                                    |                                                                                                    |                      |                                                                                                    | Out of Service   |    |
|                  | FE-051                                                                                                    |                                                                                                    |                      |                                                                                                    | Out of Service   |    |
|                  | CRC-6                                                                                                    |                                                                                                    |                      | -12                                                                                                    | Out of Service   |    |
|                  | TSE                                                                                                    |                                                                                                    |                      |                                                                                                    | Out of Bervice   |    |
| Internet         |                                                                                                    |                                                                                                    |                      |                                                                                                    | Out of Service   |    |
| Explorer         | 4. The second second second second second second second second second second second second second second second |                                                                                                    |                      |                                                                                                    | Out of Service   |    |
|                  |                                                                                                    |                                                                                                    | il                   |                                                                                                    | Out of Service   |    |
| Sec.             | 12:14:30                                                                                                    | 30 40 50                                                                                                    | 00 18 28             | and the second second second second second second second second second second second second second second second | Out of Service   |    |
|                  | Toronto Maria                                                                                                   | - Date: 11/26/01 Tim                                                                                                    | un 12-15-05 Timehane |                                                                                                    | Tour of Decision |    |
| Start .          | 20 0                                                                                                    | AN Sign Ano.                                                                                                    | BOVER FARE EDD       | or PEEPert                                                                                                    | 5 PM             |    |
|                  |                                                                                                    | and the second second s |                      |                                                                                                    |                  |    |
|                  |                                                                                                    |                                                                                                    |                      |                                                                                                    |                  |    |
|                  |                                                                                                    |                                                                                                    |                      |                                                                                                    |                  |    |

DS1-14カードのポート1と2がインサービスの場合にAISアラームが生成されます。

| CIC                                                                                         |                     |                |       |               |          |                                 | 10 ×                                              |
|---------------------------------------------------------------------------------------------|---------------------|----------------|-------|---------------|----------|---------------------------------|---------------------------------------------------|
| Elle go To Help                                                                             |                     |                |       |               |          |                                 |                                                   |
| Node: Node3, Slot: 3<br>Alamas: Check, K3=4, HS<br>Type: DSI<br>Egyt: DSI<br>Status: Active | μ=ψ                 |                |       |               |          | 1 8 9 8 8 8 9 9 8 9 9 9 9 9 9 9 |                                                   |
| Alarms History Circuits                                                                     | Provisioning   Main | itenance Perto | mance |               | ·        |                                 |                                                   |
| Date                                                                                        | Type                | Port           | Sev   | BT            | BA       | Cond                            | Description                                       |
| 01/02/78 01 32 20                                                                           | FAC-2-2             | 2              | MJ    | <u> </u>      | N.       | REVENISS                        | Facility Termination equipment - Receiver missing |
| 01/02/78 01 32 20                                                                           | FAC-2-2             |                | MI    | R             |          | AIR                             | Alarm industries Sizeal                           |
| 01/02/70 01 32:20                                                                           | FAC-2-1             | 1              | MJ    | B             | D.       | LOF                             | Loss of Frame                                     |
|                                                                                             |                     |                |       |               |          |                                 |                                                   |
|                                                                                             |                     | Synchronize    | Alams | Detete Cleare | d Alarms | AutoDetete Clean                | ed Atarms                                         |

3. DS1-14カードのノード1、スロット2、ポート1からノード2、スロット2、ポート1への接続 と、ノード1、ポート2(テストセットへの単方向回線)からのモニタ回線を確認します。

| Image: State       Image: State         Image: Check, Street, Zite       Image: State         Image: Check, Street, Zite       Image: State         Image: Check, Street, Street, Zite       Image: State         Image: Check, Street, State       Image: State                                                                                                    | ile Qato Help                                    |                        |                                       |           |
|----------------------------------------------------------------------------------------------------|--------------------------------------------------|------------------------|---------------------------------------|-----------|
| Yper 1934       Image: Concent Attribution       Image: Concent Attribution         Service: Actave       Concent Attribution       Image: Concent Attribution         Concent Attribution       Image: Concent Attribution       Image: Concent Attribution         Concent Attribution       Image: Concent Attribution       Image: Concent Attribution         Concent Deside       Deside       Image: Concent Tege Star       Image: Concent Tege Star         Concent Name       Tigge Star       Image: Concent Tege Star       Image: Concent Tege Star         Concent Name       Tigge Star       Image: Concent Tege Star       Image: Concent Tege Star         Concent Name       Tigge Star       Image: Concent Tege Star       Image: Concent Tege Star         Concent Name       Tigge Star       Image: Concent Tege Star       Image: Concent Tege Star         Concent Name       Tigge Star       Image: Concent Tege Star       Image: Concent Tege Star         Concent Name       Tigge Star       Image: Concent Tege Star       Image: Concent Tege Star         Concent Name       Tigge Star       Image: Concent Tege Star       Image: Concent Tege Star         Concent Name       Tigge Star       Image: Concent Tege Star       Image: Concent Tege Star         Concent Name       Tigge Star       Image: Concent Tege Star       Image: Concent                                                                                                    | Rode: Node3, Slot: 2<br>Alarme: CD-D, NJ-4, ND-0 |                        |                                       |           |
| Cercuit Attributos       Circuit Attributos       Circuit Attributos       Circuit Attributos       Circuit Attributos       Circuit Nisme       Detex       Circuit Nisme       Tape Stat       Path Selectors (UPSR protection antrib)       Path Selectors (UPSR protection antrib)       Path Selectors (UPSR protection antrib)       Path Selectors (UPSR protection antrib)       Path Selectors (UPSR protection antrib)       P Roule Automatically                                                                                                    | Cype: DS1<br>Copt: D51-14                        | Circuit Creation       | X X X X X X X X X X X X X X X X X X X |           |
| Circuit         Protection           Circuit Name         Tope S18           Circuit Name         Tope S18           Circuit Name         Tope S18           Circuit Name         Tope S18           Circuit Name         Tope S18           Path Selectors (UPSR protection only)           Path Selectors (UPSR protection only)           Protection           Number of circuits           IP Route Automatically                                                                                                    | Status: Active                                   | Circuit Athibutes      |                                       |           |
| Name Test       Type STS       Type STS         Circuit Name Test Size       If Bidirectional       Path Selectors (UPSR protected Path<br>Path Selectors (UPSR protection only)         Circuit Name Test Size       If Bidirectional       Path Selectors (UPSR protection only)         P Route Automatically       Path Selectors (UPSR protection only)       At VLANS         If Districtional       If Districtional       If Districtional         If P Route Automatically       If East       If Districtional         If Districtional       If Districtional       If Districtional         If Route Automatically       If East       If Distriction Pole         If Districtional       If Districtional       If Districtional       If Districtional         If Route Automatically       If Route Automatically       If Distriction Pole       If Distriction Pole         If Districtional       If Districtional       If Districtional       If Districtional       If Districtional         If Districtional       If Districtional       If Districtional       If Districtional       If Districtional         If Districtional       If Districtional       If Districtional       If Districtional       If Districtional         If Districtional       If Districtional       If Districtional       If Districtional       If Districtional                                                                                                    |                                                  | Circuit                | Protection                            |           |
| arms   Feeday     Create     Type: 818     *     Protected Drops       Bize: STB-1     *     *       Circuit Name     Type: 810     *       Circuit Name     Type: 810     *       Prove does     Reversion time 6:0     *       Prove does     Reversion time 6:0     *                                                                                                    | and some days and the                            | Name Testi             | Fully Protected Path                  |           |
| Crease         Delete         Size STS-1         All VLANS           Circuit Name         Type         Size         F Bidirectional         Path Selectors (UPSR protection onto)         Provestive Reversion time 6.0         min.           IP Route Automatically         IP Route Automatically         Path Selectors (UPSR protection onto)         Provestive Reversion time 6.0         min.           IP Route Automatically         IP Route Automatically | anne   Hestory Circuits   Provi                  | Type STS               | Protected Drops                       |           |
| Circuit Name     Type     Stor     P Bidirectional     P Revenues (P Section into)       Purster of circuits     P     Revenues (P Section into)     P min       P Revenues III     F Revenues III     F Revenues III     F Revenues III       P Revenues III     F Revenues IIII     F Revenues IIII     F Revenues IIII       P Revenues IIIIIIIIIIIIIIIIIIIIIIIIIIIIIIIIIIII                                                                                                    | Creste                                           | Size: STB-1            |                                       | All VLANs |
| Number of circuits [1     Processes reversion time [0 0       P Roule Automatically     SP threshold [16-7       SD threshold [16-7     S       P Bettch on PDEE                                                                                                    | Circuit Name Type Size                           | P Didirectional        | Path selectors (OPSR protection only  |           |
| Provide Automatically BD threshold [16-7 S<br>BD threshold [16-7 S<br>Fields Neids Cancel                                                                                                    | construction of a second second of               | Number of circuits. [1 | SF Research 11.4                      |           |
| P Bettsh on PDEB                                                                                                    |                                                  | 14 House Automatically | SD threshold 1E-7                     |           |
| Nedt Truct Cancel                                                                                                    |                                                  |                        | P Switch on PDI-P                     |           |
| Hed- Cancel                                                                                                    |                                                  |                        |                                       |           |
|                                                                                                    |                                                  |                        | Cancel                                |           |
|                                                                                                    |                                                  |                        |                                       |           |
|                                                                                                    |                                                  |                        |                                       |           |
|                                                                                                    |                                                  |                        |                                       |           |
|                                                                                                    |                                                  |                        |                                       |           |
|                                                                                                    |                                                  |                        |                                       |           |
|                                                                                                    |                                                  |                        |                                       |           |
|                                                                                                    |                                                  |                        |                                       |           |
|                                                                                                    |                                                  |                        |                                       |           |
|                                                                                                    |                                                  |                        |                                       |           |

テスト回路の送信元(ノード1)は、DS1-14カードのポート1です。回線タイプとDS#を選

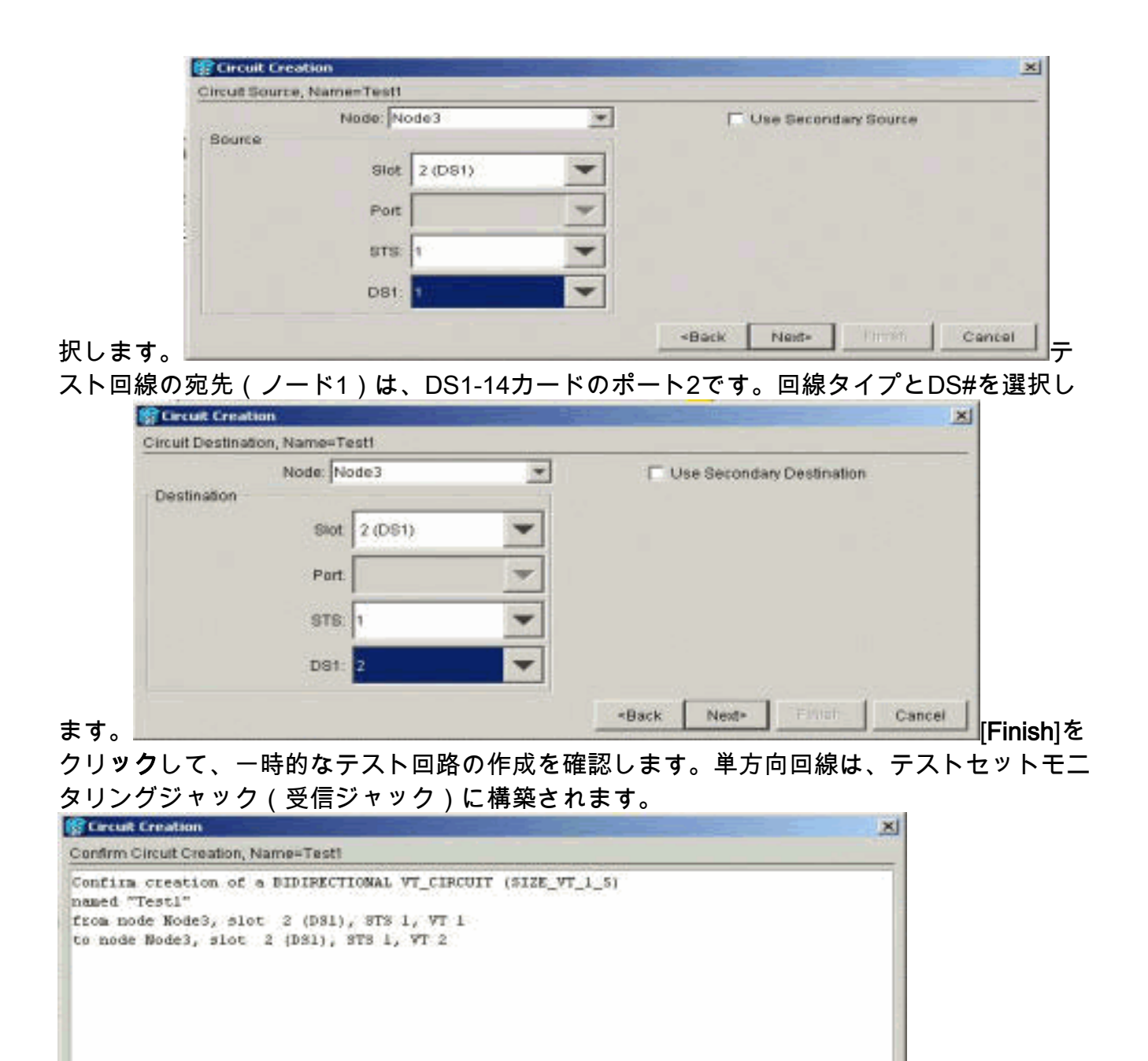

4. ステップ2で生成されたAISアラームがクリアされたことを確認します。

<Back

Finish

Cancel

|                                                                                               | _                | A                                                                                                    | -                                                              |                                  |     |                                        |                                      | X                |
|-----------------------------------------------------------------------------------------------|------------------|----------------------------------------------------------------------------------------------------|----------------------------------------------------------------|----------------------------------|-----|----------------------------------------|--------------------------------------|------------------|
| Node: Mode3, Slot: 2<br>Alerant Chok, MJ-2, NB<br>Type: DSl<br>Equat DSl-14<br>Desture Active |                  |                                                                                                    |                                                                |                                  |     | <u>, a z z e e e e e e e e e e e e</u> |                                      |                  |
| Atarms History Circuits P                                                                     | rovisioning Main | denance Perf                                                                                                    | birmance                                                       |                                  |     |                                        |                                      |                  |
| Date                                                                                          | Type             | Port                                                                                                    | Sev.                                                           | ST                               | SA. | - Cond                                 | Description                          | ]                |
| 01/02/70 02:05:47                                                                             | FAC-2-2          | 2                                                                                                    | . MJ                                                           | R                                | R.  | RCVRMIBS                               | Facility Termination equipment - Rec | elver missing.   |
| 91/02/70 02:05:44                                                                             | FAC-2-2          | 2                                                                                                    | LM                                                             | R                                | 2   | TRMTMISS                               | Facility Termination equipment- Tran | namiber missing. |
|                                                                                               | DC ant 20        | -                                                                                                    |                                                                |                                  |     |                                        | ato i st                             |                  |
|                                                                                               | Chack : 6X       | Anomalies<br>Anomalies<br>Very Selfin<br>Percets<br>Ro-Power<br>LoS<br>LoS-DSI<br>OOF-DSI<br>OOF-DSI<br>VELL-DS1<br>LSS | Abornet Corr<br>Abeleet Analyze<br>as Gasse Elect<br>Anomalies | Com Hety<br>Zoom Hety<br>Polocta |     | Uier                                   |                                      |                  |

5. 次に示すように、ポート2で物理ループを開くと、信号消失(LOS)アラームが発生します。

| File On To Hele                                                                              |                                                                                                    |                   |                   |                  |            |                     |                         | -101 4                         |
|----------------------------------------------------------------------------------------------|----------------------------------------------------------------------------------------------------|-------------------|-------------------|------------------|------------|---------------------|-------------------------|--------------------------------|
| Roder Nede3, Slot: 2<br>Alatmas Che0, MJ=3, M<br>Type: DS1<br>Empt: DS1-14<br>Status: Artive | N=D                                                                                                    |                   |                   |                  |            |                     |                         |                                |
| Alarms Isstory Circuits                                                                      | Previsioning   k                                                                                                    | fairdemance P     | enformance        |                  |            | 1.3                 |                         |                                |
| Date                                                                                         | Type                                                                                                    | Port              | Sev               | 87               | SA         | Coné                |                         | Description                    |
| 61/02/70 02 09 50                                                                            | FAC-2-2                                                                                                    | 2                 | LM.               | R                | 2          | LOS                 | Loss of Signal          |                                |
| 01/02/70 02:05 47                                                                            | FAC-2-2                                                                                                    |                   | MJ MJ             |                  |            | ROVEMISS<br>TRACMES | Facility Terminati      | on equipment - Hecewer missing |
| , strater a management                                                                       | 100000                                                                                                    |                   |                   | . 6.             | 146        | ( treating a        | processing contractions | 1                              |
|                                                                                              | the and 20                                                                                                    |                   |                   |                  |            |                     | X Lila                  |                                |
|                                                                                              | ANT-20                                                                                                    | Untitled .        |                   |                  | -1         |                     | 四周 日                    |                                |
|                                                                                              | Application (                                                                                                    | jastikanenitz. Me | asurement. Config | pure Etital Help |            |                     |                         |                                |
|                                                                                              |                                                                                                    | 비법 (199 🖉         | 1000 11005        | Fannin Rannin    | 19 00mc53  | ls of 60d:00h       | <u>0</u>                |                                |
|                                                                                              | The other designs                                                                                                    | Amerialien        |                   |                  |            |                     | and shares              | 1                              |
|                                                                                              | and the second second s | Defects           |                   |                  |            |                     | ALLIA -                 |                                |
|                                                                                              | - Internet                                                                                                    |                   | CAnomolies        | @ Defects        | FALL C     | Uver                | - 14 ml - 1991          |                                |
|                                                                                              | 1.40 Kits                                                                                                    | No-Power          |                   |                  |            | in-                 | LINA IX                 |                                |
|                                                                                              |                                                                                                    | LOF-051           |                   |                  |            |                     |                         |                                |
|                                                                                              |                                                                                                    | 005-051           |                   |                  |            |                     |                         |                                |
|                                                                                              |                                                                                                    | VILL 011          | _                 |                  |            |                     |                         |                                |
|                                                                                              | Clinick : RX                                                                                                    | 1.55              |                   |                  |            | 1                   |                         |                                |
|                                                                                              | - And the second second                                                                                                    |                   | G Anomalian       | Chalante         | GAN C      | Uner                |                         |                                |
| 1                                                                                            |                                                                                                    | HPM I             | Anonanes          | Delects          | 100 Mill 1 | UPL                 | -                       |                                |
|                                                                                              |                                                                                                    | PE-851            |                   |                  |            |                     | 1000                    |                                |
| 5.                                                                                           |                                                                                                    | CRC-6             |                   |                  |            |                     |                         |                                |

ポート2の物理ループを閉じると、AISアラームがクリアされます。

| Node: Node3, Slot: 2<br>Alarns: CR=0, BJ=2, 1<br>Type: DS1<br>Eqpt: DS1-14<br>Status: Active | 100=0                                        |                                                                  |                           |          |        |               |                    |                           |
|----------------------------------------------------------------------------------------------|----------------------------------------------|------------------------------------------------------------------|---------------------------|----------|--------|---------------|--------------------|---------------------------|
| Avarms   History   Circuits                                                                  | Provisioning   Main                          | Perfo<br>Port                                                    | Sev                       | ST       | 84     | Cont          | - î                | Description               |
| 01/02/70 02:12:39                                                                            | FAC-2-2                                      | 2                                                                | MJ                        | C        | P      | LOF           | Loss of Frame.     | a soviepon                |
| 01/02/70 02:12:39                                                                            | FAC-7-7                                      | 2                                                                | MJ                        | , c      | R      | 1.08          | Loss of Signal,    |                           |
| 01/02/70 02:05:47                                                                            | FAC-2-2                                      | 2                                                                | MJ                        | R        | R      | RCVRMISS      | Facility Terminate | on equipment - Receiver r |
| 01/02/70 02:05:44                                                                            | RC ant20                                     |                                                                  |                           |          |        |               |                    | n equipment - Transmitti  |
|                                                                                              | ANT-20 - Un<br>Application Indo<br>Auto Tage | titled<br>ments Measure<br>fit (BB) [ (BB)<br>pormalies<br>fects | emert Configure<br>1935 [ | Pirt Hep | 02m:40 | hs of 60d:00h |                    |                           |

6. 一時的なテスト回路を削除できます。

|                                                                                                 |                                                                   | ्<br>स<br>स<br>स<br>स<br>स<br>स                                                           |       |
|-------------------------------------------------------------------------------------------------|-------------------------------------------------------------------|-------------------------------------------------------------------------------------------|-------|
| Node: Node3, Slot: 2<br>Alarms: CR-0, NJ-2, MN-0<br>Type: DS1<br>Eggt: DS1-14<br>Status: Active |                                                                   | 다 되 되<br>되 되 되<br>티<br>티<br>티<br>티<br>티<br>티<br>티<br>티<br>티<br>티<br>티<br>티<br>티<br>티<br>티 |       |
| Alarms History Circuits Provisionin<br>Create Delete Edit.                                      | g Maintenance Performance                                         |                                                                                           | All V |
| Circuit Name Type Size Dir<br>Test1 VT 1.5 2-way                                                | State Source<br>ACTIVE Mode3/#2/91/V1                             | Destination VLANs<br>Tode9/s3/51/72                                                       |       |
|                                                                                                 | Delete Eleccional delete Eleccional delete Eleccional delete Rest | ting circuits with ports enabled will affect by<br>y delete selected circuit?             | .×.   |

7. リングの周囲にモニタリング回路を構築する前に、アラームのリストをチェックして、エラ 一状態が存在しないことを確認します。

| gat                                                                                          |                    |                 |       |    | 6 ( in the | 224                                 |                                              |
|----------------------------------------------------------------------------------------------|--------------------|-----------------|-------|----|------------|-------------------------------------|----------------------------------------------|
| Eile Go'To Help                                                                              |                    |                 |       |    |            |                                     |                                              |
| Bode: Node3, Slot: 2<br>Alarms: CR=0, MJ=3, M<br>Type: DS1<br>Eqpt: DS1-14<br>Status: Active | N=0                |                 |       |    |            | ia la la la la la la la la la la la |                                              |
| Alarms History Circuits                                                                      | Provisioning[ Main | ténance   Perfo | mance |    |            |                                     |                                              |
| Date                                                                                         | Туре               | Port            | Sev   | BT | SA         | Cond                                | Description                                  |
| 01/02/70 02:14:31                                                                            | FAC-2-2            | 2               | MJ    | R  | 2          | AIS                                 | Alarm Indication Signal                      |
| 01/02/70 02:05:47                                                                            | FAC-2-2            | 2               | MJ    | R  | P.         | RCVRMISS                            | Facility Termination equipment - Receiver mi |
| 01/02/70 02:05:44                                                                            | FAC-2-2            | 2               | MJ    | R  | 2          | TRMTMISS                            | Facility Termination equipment - Transmitter |
|                                                                                              |                    |                 |       |    |            |                                     |                                              |

### 3つのノードを使用した監視回路の例の作成

監視回路は、手動で設定された4つのクロスコネクト(XC/XCVT)を使用します。 ノード1の2つの XCは、スロット2のDS1-14カードのポート1と2からスロット5と13のOptical Carrier-48(OC-48)カードに接続し、ノード2と3のXC/XCVTは、スロット5と13のOC-48カード8から8に8に4に 接続接続します。モニタリング回路はTEST2と呼ばれます。トポロジは、モニタリング回路がリ ングを迂回する発信パスとリターンパスを示します。

**注:監視**回路(単方向回路)は自動的には作成されません。手動で設定する

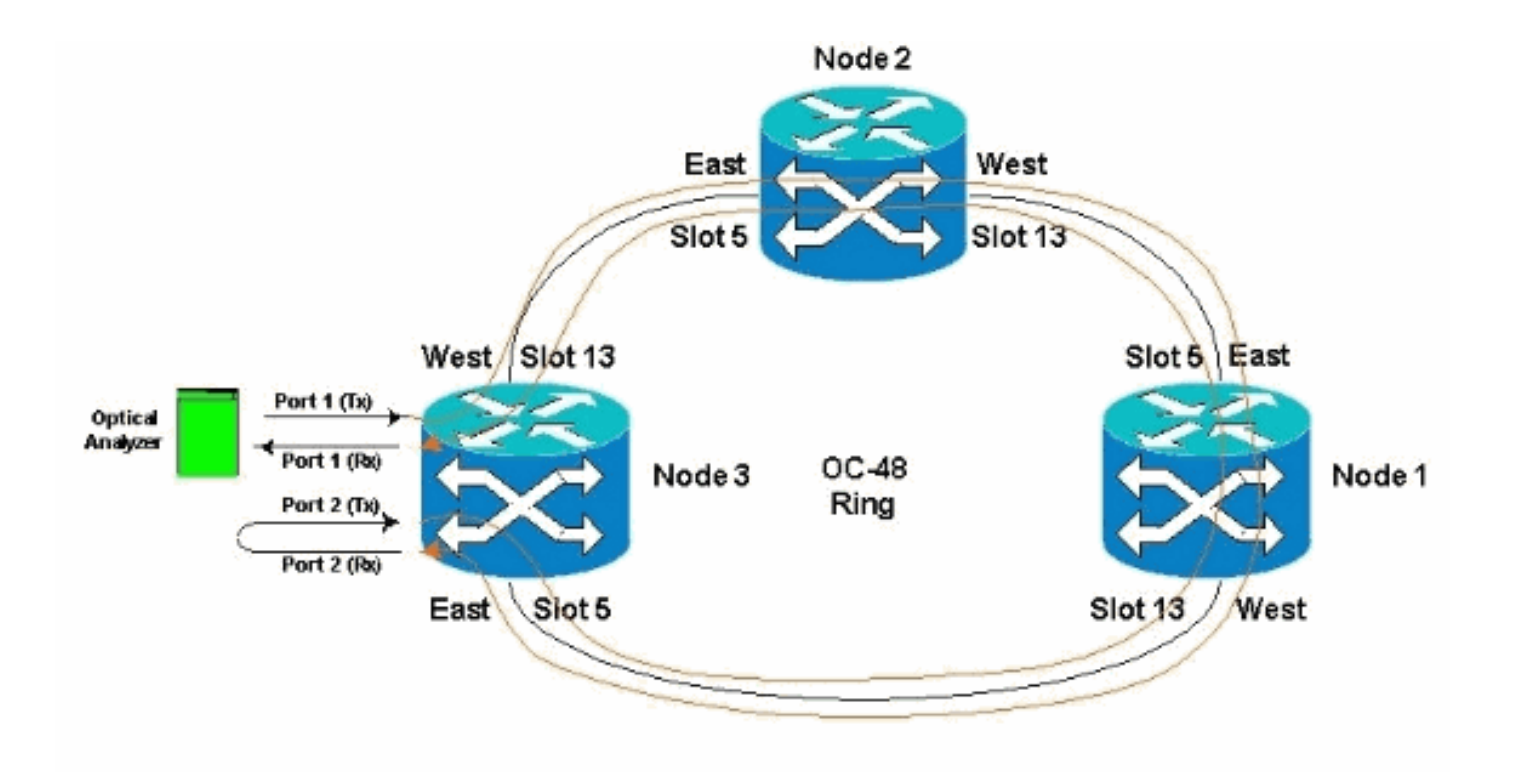

1. ノード3で監視回路の手動設定を開始します。最初のXCは、スロット2のDS1-14カードのポ ート1から、スロット5のOC-48カードのポート1に接続します。正確なパスは、スロット2、 ポート1、STS 1、VT 1からスロット5、ポート1、STS 1、VT 1です。

|                                                  | 이 1000000000000000000000000000000000000                                                                       |    |
|--------------------------------------------------|----------------------------------------------------------------------------------------------------|----|
| Node: Node3, Slot: 2<br>Alaras: CR=0, NJ=3, NN=0 |                                                                                                    |    |
| Type: DS1<br>Empt: DS1-14<br>Status: Active      | Eincuit Creation                                                                                              |    |
| 0                                                | Unfitted creation of a BIDIPECTIONAL VT_CIPCUIT (SIZE_VT_1_5)                                                 |    |
| Narms History Circuits Provi                     | uned "Test2"<br>rom mode Node3, slot 2 (DS1), STS 1, VT 1<br>o mode Node3, slot 5 (0C48), port 1, STS 1, VT 1 | Al |
| CircuitName Type Size<br>Inknown VT 1.5 2        |                                                                                                    |    |
|                                                  |                                                                                                    |    |
|                                                  | -Back Finish Cancel                                                                                           |    |

2. ノード2の2番目のXCを手動で設定します。XCは、スロット5のOC-48カードのポート1から、スロット13のOC-48カードのポート1に接続されます。正確なパスは、スロット5、ポート1、STS 1、VT 1、スロット13、ポート1、STS 1、VT 1です。

| in the second second second second second second second second second second second second second second second                           |                                                                                                    |     |
|----------------------------------------------------------------------------------------------------|----------------------------------------------------------------------------------------------------|-----|
| Eile Go To Help                                                                                                    |                                                                                                    | 1.1 |
| Node :node2<br>IP Adds : 10.200,100.12<br>Booted : 11/26/01.11:28 AM<br>CR= 0 HJ= 0 HN= 0<br>User : CISCO15<br>Authority: Superuser       | Confirm Circuit Creation, Name=Test2_a                                                                                                    |     |
| Alarms History Circuits Provisioning<br>Create Detete Edit.<br>Circuit Name Type Size Dir<br>Test2 VT 1.5 2-way<br>Unknown VT 1.5 2-way C | Confirm creation of a BIDIRECTIONAL VT_CIRCUIT (SIME_VT_1_5)<br>named "Test2_e"<br>from node mode2, slot 15 (OC48), port 1, STS 1, VT 1<br>to node mode2, slot 5 (OC48), port 1, STS 1, VT 1 | AEV |

3. ノード1で3番目のXCを手動で設定します。XCは、スロット5のOC-48カードのポート1から 、スロット13のOC-48カードのポート1に接続されます。正確なパスは、スロット5、ポート 1、STS 1、VT 1、スロット13、ポート1、STS 1、VT 1です。

| CIC.                                                                                    |                                            | 200            |            |                                 |                    |                 |        |        |
|-----------------------------------------------------------------------------------------|--------------------------------------------|----------------|------------|---------------------------------|--------------------|-----------------|--------|--------|
| File Go To He                                                                           | lp                                         |                |            |                                 |                    |                 |        |        |
| Node :Nod<br>IP Addx : 10<br>Booted : 11/<br>CR- 0 MJ- 1 1<br>Uzet : C<br>Authority: St | 5e1<br>0.200.<br>26/01<br>15C015<br>sperus | 100.1<br>11:55 | 1<br>Jan   |                                 |                    |                 |        | 17     |
| Alarms History                                                                          | Circui                                     | ts Pn          | ovisioning | g Inventory Naintenance         |                    |                 |        | ×      |
| Cidate                                                                                  | 0.010                                      | 10             | Euc.       | Confirm Circuit Creation, Name= | Test2_b            |                 |        |        |
| Circuit Name                                                                            | Type                                       | Size           | Dir        | Confirm creation of a BID       | IRECTIONAL VT_CIRC | UIT (SIZE_VT_1_ | 5)     |        |
| Test2                                                                                   | VT                                         | 1.5            | 2-9739     | named "Test2_b"                 |                    |                 |        |        |
| Test2_a                                                                                 | .VT                                        | 1.5            | 2-way      | from node Nodel, slot 13        | (0C48), port 1, 37 | 5 1, YT 1       |        |        |
| Unknown                                                                                 | 41                                         | 1.5            | 2-11-04    | to node Nodel, slot 5 (0        | C481, port 1, SIS  | 1, YT 1         |        |        |
|                                                                                         |                                            |                |            |                                 |                    |                 |        |        |
|                                                                                         |                                            |                |            |                                 |                    |                 |        |        |
|                                                                                         |                                            |                |            |                                 |                    | -Back           | Finish | Cancel |

4. XCの作成中に、次に示すようなアラームが生成されます。アラームLOSおよびAIS-VTを無 視します。

|                                                                                                    | Jan Carl                                                                                                  |                                                                   |                                                     | BOT MARK                                                   | OSI. OCH                                                                                    | - 1 g   0                                             | 2 2 2 2 2 2 2 2 2 2 2 2 2 2 2 2 2 2 2                                           |                                                                                                    |
|----------------------------------------------------------------------------------------------------|----------------------------------------------------------------------------------------------------|-------------------------------------------------------------------|-----------------------------------------------------|------------------------------------------------------------|---------------------------------------------------------------------------------------------|-------------------------------------------------------|---------------------------------------------------------------------------------|----------------------------------------------------------------------------------------------------|
| IP Addr : 10.200.10<br>Booted : 11/26/01 11<br>CR= 0 MJ= 5 HN= 0<br>User : CISCO15                                                                                                    | 00.13<br>1:42 AM                                                                                          |                                                                   |                                                     |                                                            |                                                                                             | ļ.                                                    |                                                                                 |                                                                                                    |
| Authority: Superuses                                                                                                    | Provisioning In                                                                                           | wentury Main                                                      | ntenance                                            | 1_2_                                                       | <u>3 4 5</u>                                                                                | 6 7<br>84                                             | 0 9 10 11 12                                                                    | <u>13_14_15_16_17</u>                                                                                                    |
| Authority: Superuses Nams History Circuits Date 05092000320072003                                                                                                    | Provisioning In<br>Type                                                                                   | wentury Main<br>Blot                                              | Port                                                | 1 2<br>Bev                                                 | ST P                                                                                        | SA                                                    | Cond                                                                            | Description                                                                                                    |
| Authority: Superuser<br>Nams History Circuits<br>Date<br>01//2/70 02 26 24<br>01//2/70 02 26 24                                                                                                    | Provisioning In<br>Type<br>V11-2-1-2                                                                      | wentury Main<br>Blot<br>2                                         | Port                                                | Bev<br>MJ                                                  | 3 4 5<br>ST<br>R                                                                            | BA                                                    | Cond<br>UNEG-V                                                                  | Description                                                                                                    |
| Authority: Superuser<br>Nams History Circuits<br>Date<br>01/02/70 02 26:24<br>01/02/70 02 26:24<br>01/02/70 02 14:31                                                                                                    | Provisioning In<br>Type<br>VT1-2-1-2<br>VT1-2-1-1<br>Fac. 2-2                                             | sventury Main<br>Blot<br>2<br>2                                   | Plort<br>2<br>1<br>2                                | Bev<br>MJ<br>MJ                                            | 3 4 5<br>ST<br>R<br>R<br>R                                                                  | BA                                                    | Cond<br>UNEQ-V<br>AIS-V                                                         | Description SLMF - Unequipped - VT. Alarm Indication Signal - VT. Alarm Indication Signal                                                                                                    |
| Authority: Superuser<br>Namms History Circuits<br>Date<br>01/02/70 02 26:24<br>01/02/70 02 26:24<br>01/02/70 02 14:31<br>01/02/70 02 05:47                                                                                                    | Provisioning In<br>Type<br>VT1-2-1-2<br>VT1-2-1-1<br>FAC-2-2<br>FAC-2-2                                   | Nentury Main<br>Blot<br>2<br>2<br>2<br>2                          | Port<br>2<br>1<br>2<br>2                            | A 2<br>Bov<br>MJ<br>MJ<br>MJ<br>MJ                         | 3 4 5<br>ST<br>R<br>R<br>R<br>R<br>R                                                        | 8A<br>8A<br>ए<br>ए<br>ए                               | Cond<br>UNEG-V<br>AIS-V<br>AIS<br>RCVRMISS                                      | Description<br>SLMF - Unequipped - VT<br>Alam Indication Signal - VT<br>Alam Indication Signal<br>Facility Termination equipment - Receive                                                                                                   |
| Authority: Superuser<br>Nams History Circuits<br>Date<br>01/02/70 02 20 24<br>01/02/70 02 26 24<br>01/02/70 02 26 24<br>01/02/70 02 05 47<br>01/02/70 02 05 57<br>01/02/70 02 05 54                                                                | Provisioning In<br>Type<br>VT1-2-1-2<br>VT1-2-1-1<br>FAC-2-2<br>FAC-2-2<br>FAC-2-2                        | Wentory Main<br>Blot<br>2<br>2<br>2<br>2<br>2<br>2                | Port<br>2<br>1<br>2<br>2<br>2                       | H 2<br>Bov<br>MJ<br>MJ<br>MJ<br>MJ<br>MJ<br>MJ             | 3 4 5<br>ST<br>R<br>R<br>R<br>R<br>R                                                        | 6 7<br>8A<br>17<br>17<br>17<br>17                     | Cond<br>UNEQ-V<br>AIS-V<br>AIS-<br>ROVRMISS<br>TRATMISS                         | Description<br>SLMF - Unequipped - VT.<br>Alarm Indicaton Signal - VT<br>Alarm Indicaton Signal<br>Facility Termination equipment - Receive<br>Facility Termination equipment - Transm                                                       |
| Authority: Superuser<br>Date<br>01/02/70 02 20 24<br>01/02/70 02 26 24<br>01/02/70 02 26 24<br>01/02/70 02 14 31<br>01/02/70 02 05 47<br>01/02/70 02 05 44<br>01/02/70 02 05 44                                                                    | Provisioning In<br>Type<br>VT1-2-1-2<br>VT1-2-1-1<br>FAC-2-2<br>FAC-2-2<br>FAC-2-2<br>SYNDENIE            | Wentory Main<br>Blot<br>2<br>2<br>2<br>2<br>2<br>2<br>2<br>2<br>2 | Port<br>2<br>1<br>2<br>2<br>2<br>2<br>2             | A 2<br>Bov<br>MJ<br>MJ<br>MJ<br>MJ<br>MJ<br>MJ<br>MJ       | ST<br>R<br>R<br>R<br>R<br>R<br>R                                                            | 8A<br>8A<br>17<br>17<br>17<br>17<br>17                | Cond<br>UNEQ-V<br>AIS-V<br>AIS<br>ROVEMISS<br>TRAITMISS<br>SATODRI              | Description  SLMF - Unequipped - VT.  Alarm Indication Signal - VT.  Alarm Indication Signal - VT.  Alarm Indication equipment - Receive Facility Termination equipment - Transm Synctroenees Switch To Firmery receive                      |
| Authority: Superuser<br>Uarms History Circuits<br>Date<br>01/02/70 02 26 24<br>01/02/70 02 26 24<br>01/02/70 02 26 24<br>01/02/70 02 14 31<br>01/02/70 02 05 44<br>01/02/70 01 30 07<br>01/02/70 01 24 43                                          | Provisioning In<br>Type<br>VT1-2-1-2<br>VT1-2-1-1<br>FAC-2-2<br>FAC-2-2<br>SYNC-NE<br>FAC-10-1            | wentury Main<br>Blot<br>2<br>2<br>2<br>2<br>2<br>2                | Port<br>2<br>1<br>2<br>2<br>2<br>2                  | 1 2<br>Bev<br>MJ<br>MJ<br>MJ<br>MJ<br>MJ<br>NR<br>NA       | ST<br>R<br>R<br>R<br>R<br>R<br>R<br>R<br>R<br>R<br>R                                        | 8A<br>8A<br>12 12 12<br>12 12<br>12 12<br>12 12<br>12 | Cond<br>UNEQ-V<br>AIS-V<br>AIS<br>RCVRMISS<br>TRMTMISS<br>SVITOPRI<br>ST3       | Description  SLMF - Unequipped - VT.  Alarm Indication Signal - VT.  Alarm Indication Signal  Facility Termination equipment - Receive  Facility Termination equipment - Transm Synchronization Switch To Primary refers Stratum 3 Traceable |
| Authority: Superuser<br>Nams History Circuits<br>Date<br>01/02/70 02 26 24<br>01/02/70 02 26 24<br>01/02/70 02 14 31<br>01/02/70 02 05 47<br>01/02/70 02 05 44<br>01/02/70 01 20 54<br>01/02/70 01 24 43<br>01/02/70 01 24 43<br>01/02/70 01 24 43 | Provisioning In<br>Type<br>VT1-2-1-2<br>VT1-2-1-1<br>FAC-2-2<br>FAC-2-2<br>SYNC-NE<br>FAC-13-1<br>FAC-5-1 | wentury Main<br>Blot<br>2<br>2<br>2<br>2<br>2<br>13<br>5          | ntenance<br>Port<br>2<br>1<br>2<br>2<br>2<br>1<br>1 | 4 2<br>Bev<br>MJ<br>MJ<br>MJ<br>MJ<br>NR<br>NR<br>NR<br>NA | 3 4 5<br>ST<br>R<br>R<br>R<br>R<br>R<br>R<br>R<br>R<br>R<br>R<br>R<br>R<br>R<br>R<br>R<br>R | 8A<br>P<br>P<br>P                                     | Cond<br>UNEQ-V<br>AIS-V<br>AIS<br>RCVRMISS<br>TRMTMISS<br>SVTOPRI<br>ST3<br>ST3 | Description  SLMF - Unequipped - VT.  Alarm Indication Signal  Facility Termination equipment - Receive  Facility Termination equipment - Transm  Synchronization Switch To Primary refers  Statum 3 Traceable  Stratum 3 Traceable          |

5. ノード3で最終的なXCを手動で設定します。XCは、スロット2のDS1-14カードのポート2か ら、スロット13のOC-48カードのポート1に接続します。正確なパスは、スロット2、ポート 2、STS 1、VT 2からスロット13、ポート1、STS 1、VT 1です。

| ELC .                                                                    |                                             |       |         |                             |                   |               |            |          |          |       |    |
|--------------------------------------------------------------------------|---------------------------------------------|-------|---------|-----------------------------|-------------------|---------------|------------|----------|----------|-------|----|
| File Go To He                                                            | 4p                                          | _     |         | 2                           |                   |               |            |          |          |       |    |
| Node :Nod<br>IP Addr : 10<br>Booted : 11/2<br>CR= 0 HJ= 5 H<br>User : CI | 1e3<br>0, 200.<br>26/01<br>195- 0<br>ISC015 | 100.1 | у<br>Ан |                             |                   |               |            |          |          |       |    |
| Authority: Su                                                            | iperus                                      | ez    |         |                             | 1.7               | 3 4 5         | 8789       | 10 11 12 | 13 14 15 | 10 17 |    |
|                                                                          |                                             | _     |         |                             |                   |               |            |          | 1.1      |       |    |
| Alarms History                                                           | Circuit                                     | ts Pn | ovision | ing Inventory Maintenan     | ce                |               |            |          |          |       |    |
| Create                                                                   | Delet                                       | e,:   | Ed      | t. Map., Rep                | kair              |               |            |          |          |       | AJ |
| Circuit Name                                                             | Type                                        | Bize  | Dir     | Circuit Creation            | itar itari        |               |            |          |          | ×     | 1  |
| Test2                                                                    | VT                                          | 1.5   | 2-wa    | Confirm Circuit Creation, I | vame=Test2_c      |               |            |          |          |       |    |
| Test2_a                                                                  | VT.                                         | 1.5   | 2-WE    | Confirm creation of         | a BIDIERCTIONA    | L YT CIRCUIT  | (SIZE WELL | 51       |          |       |    |
| Test2_b                                                                  | VT                                          | 1.5   | 2-ws    | named "Test2 c"             | 0.010-17-0-11-0Hz | a rijenceri   | (          | 344      |          |       |    |
| Unknown                                                                  | VT                                          | 1.5   | 2-w1    | from node Node3, slo        | t 13 (0048); p    | ort 1, STS 1. | . VT 1     |          |          |       |    |
|                                                                          |                                             |       |         | to node Node3, slot         | 2 (D31), 3TS      | 1, VT 2       |            |          |          |       |    |
|                                                                          |                                             |       |         |                             |                   |               |            |          |          |       |    |
|                                                                          |                                             |       |         |                             |                   |               |            |          |          |       |    |
|                                                                          |                                             |       |         |                             |                   |               |            |          |          |       |    |
|                                                                          |                                             |       |         |                             |                   |               |            |          |          |       |    |

監視回路が作成され、ループバックが実施され、ポートがインサービスになった後、ステップ4で説明したアラームがクリアされます。

# Ele Go To Help

| Date              | Type      | Slot | Port | Sex | -81 | SA | Cond     | Description                                  |
|-------------------|-----------|------|------|-----|-----|----|----------|----------------------------------------------|
| 01/02/70 02:36:11 | VT1-2-1-1 | 2    | 1    | NU  | ¢.  | 2  | AIS-V    | Alarm Indication Signal - VT.                |
| 01/02/70 02:36:11 | VT1-2-1-2 | 2    | 2    | MJ. | 9   | R  | UNEQ-Y   | SLMF - Unequipped - VT.                      |
| 81/02/70 02:38:11 | FAC-2-2   | 2    | 3    | MJ  | 0   | R  | AV9      | Alarro Indication Signal.                    |
| 01/02/70 02:05:47 | FAC-2-2   | 2    | 2    | NJ  | Ŕ   | R  | ROVEMISS | Facility Termination equipment - Receiver in |
| 01/02/70 02:05:44 | FAC-2-2   | 2    | 2    | NGJ | R   | R  | TRMTMISS | Facility Termination equipment - Transmitte  |
| 01/02/78 01:30:07 | SYNC-NE   |      |      | NR  | R   |    | SWTOPRI  | Synchronization Switch To Primary reference  |
| 01/02/70 01:24:43 | FAC-13-1  | 13   | 1    | NA  | R   |    | ST3      | Stratum 3 Traceable                          |
| 01/02/70 01:21:05 | FAC-6-1   |      |      | NA  | R   |    | ST3      | Stratum 3 Traceable.                         |
| 01/02/70 01:21:05 | SYNC-NE   |      |      | NR  | R   |    | 873      | Stratum 3 Traceable.                         |

### テストセットで生成されたアラームもクリアされます。

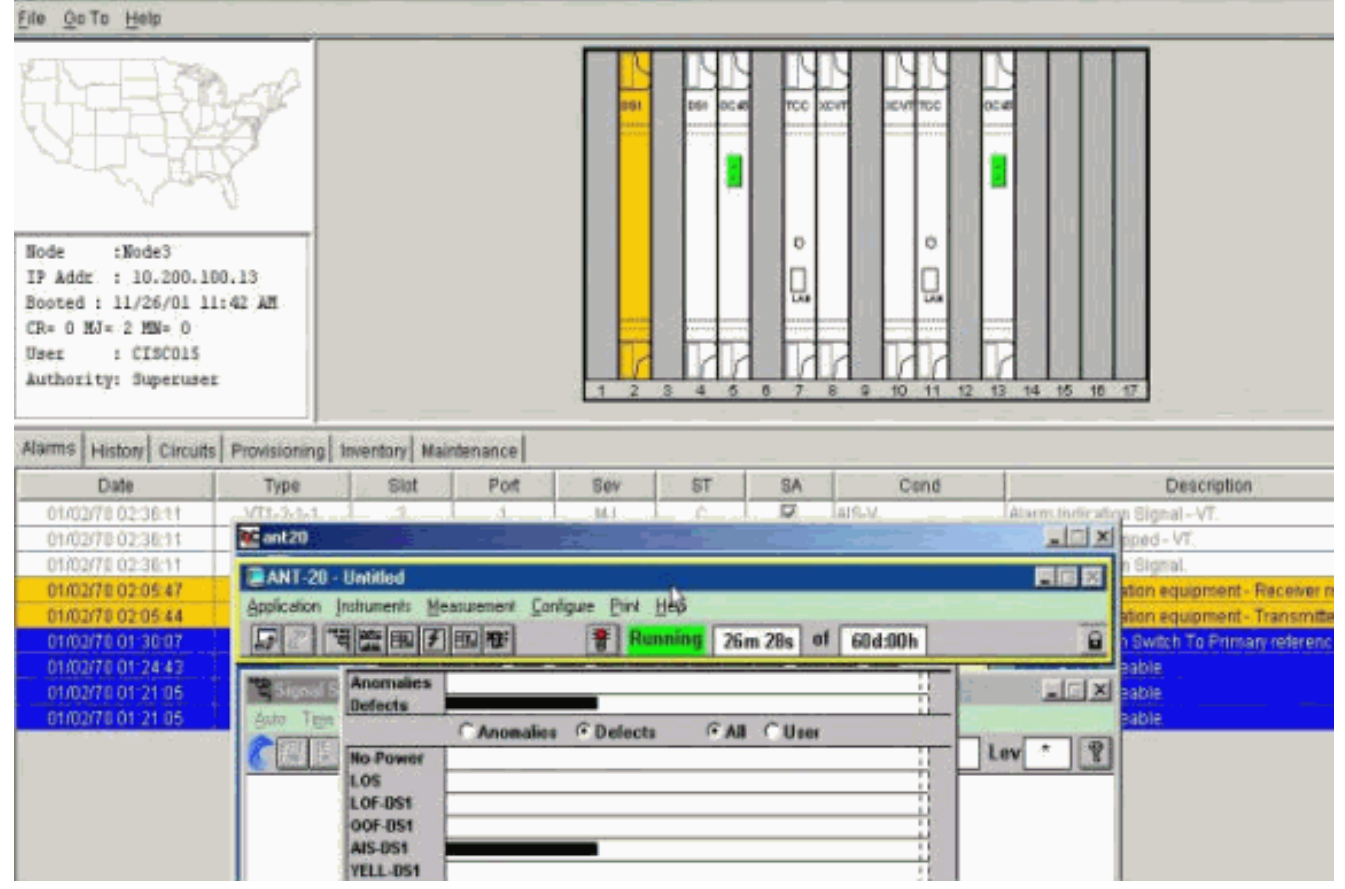

6. テストを実行して、モニタ回路が完了したことを確認します。ノード3で、スロット2の DS1-14カードのポート2の物理ループを削除すると、AISアラームが表示されます。

| enc                                                                                                    |                                                                                                    |                                  |                  |           |                      |
|----------------------------------------------------------------------------------------------------|----------------------------------------------------------------------------------------------------|----------------------------------|------------------|-----------|----------------------|
| File Go To Help                                                                                                    |                                                                                                    |                                  |                  |           |                      |
| Node :Node3<br>IP Addr : 10.200.100.13<br>Boxed : 11/26/01 11:42 AN<br>CR+ 0 HJ= 3 MH= 0<br>User : CISCO15<br>Authority: Superuser | ANT-20 - Untitled<br>Application Instruments                                                                                                    | Meanurement Configure Brint Help |                  |           | ×                    |
| warmerel, substant                                                                                                    | 52 "WE E                                                                                                    | F BAR                            | 28m:47s of 60d:0 | 0h í      |                      |
| Alarms History Circuits Provis                                                                                                    | tio Signal S Anomal                                                                                                    | ies .                            | 1                |           | ×                    |
| Date                                                                                                    | Yo Auto Time                                                                                                    | C Anomalies @ Defects            | G All C User     |           | escription           |
| 01/02/70 02 38:47 FA                                                                                                    | Ko-Pow                                                                                                    | er                               | 1                | Lev *     | 2                    |
| 81/02/70 02:36:11 VT1                                                                                                    | LOS LOS                                                                                                    |                                  | 1                |           | · VT.                |
| 01702/70 02:36:11 911                                                                                                    | OOF-0S                                                                                                    |                                  | 1                |           | -                    |
| 01/02/70 02 05 47 FA                                                                                                    | AIS-DS1                                                                                                    |                                  |                  |           | ipment - Receiver    |
| 01/02/70 02 05 44 FA                                                                                                    | YELL-DS                                                                                                    | ii                               | 1                | 100 C     | sipment - Transmitt  |
| 01/02/70 01:30:07 SYF                                                                                                    | Clock : RX LSS                                                                                                    | -                                |                  |           | To Primary reference |
| 01/02/70 01/24/43 FAC                                                                                                    |                                                                                                    | Anomalies C Delects              | FAI CUser        |           |                      |
| 01/02/70 01 21:05 FA                                                                                                    | BPV                                                                                                    |                                  |                  | _         |                      |
| 81/62/70 01:21:05 SYR                                                                                                    | FE-DS                                                                                                    | 1                                |                  |           |                      |
| sea and the second second second                                                                                                   | CRC-                                                                                                    | 6                                | 1                |           |                      |
|                                                                                                    | TSE                                                                                                    |                                  |                  |           |                      |
|                                                                                                    |                                                                                                    |                                  | 1                |           |                      |
|                                                                                                    |                                                                                                    |                                  |                  |           |                      |
|                                                                                                    | Constant of the second second s |                                  |                  | added I a |                      |

### 7. ネットワークビューからモニタリング回線を確認できます。

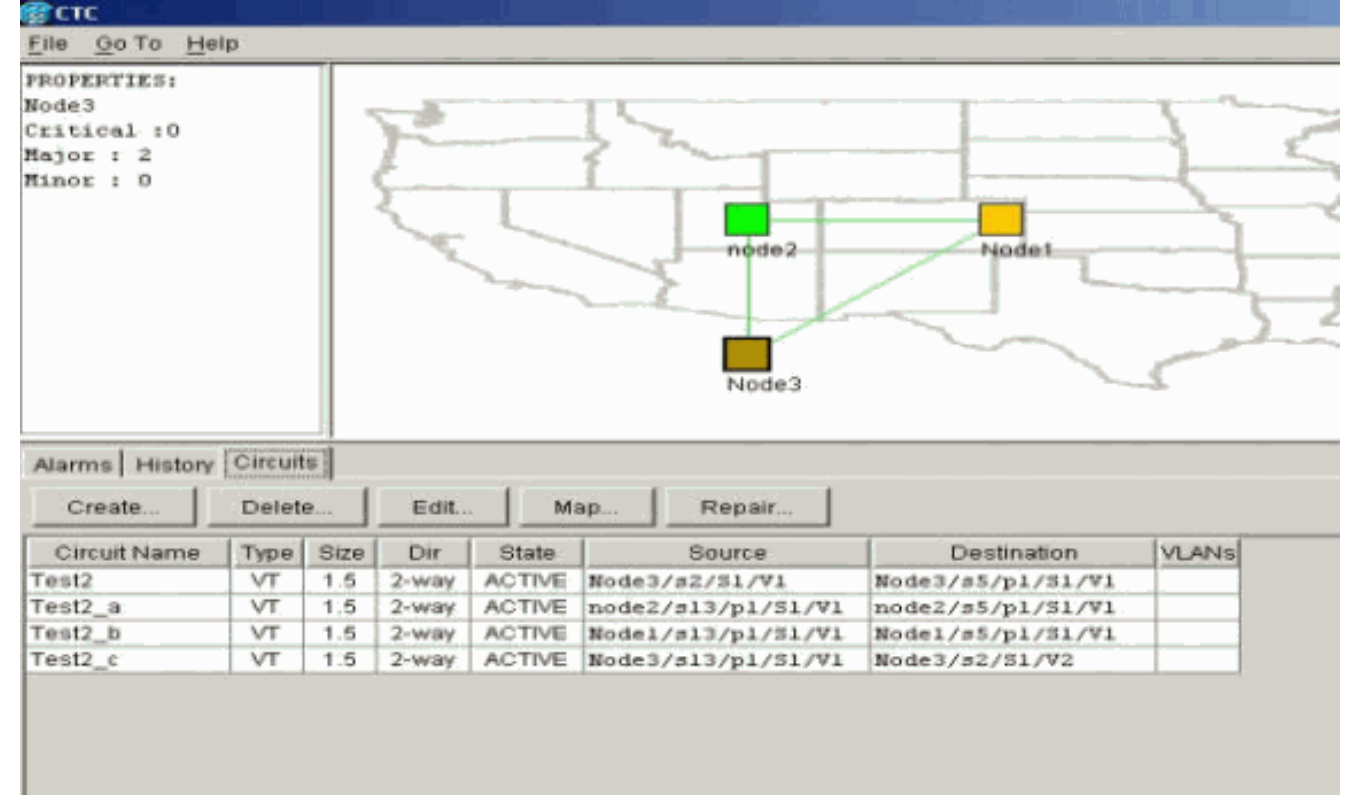

すべてのアラームがクリアされます。

| History         Circuits         Provisioning         Inventory         Maintenance           Date         Type         Stot         Port         Sev         ST         SA         Cond         Description           Al02070 0255 47         PAO-2-2         2         2         MJ         R         2         RCVMMS9         Facility Termination equipment         Receiver messing           Al02070 0265 44         FAC-2-2         2         AL         R         2         Revit Miss         Facility Termination equipment         Facility Termination equipment         Facil                                                                                                    | ode 1Bode3<br>P Adar ; 10.200.16<br>ooted : 11/26/01 11<br>R= 0 BJ= 2 3M= 0<br>Sec : CISCOLS<br>athority: Superumen | 0, 13<br>1; 42 AM |              |         |     |     |    |         |                                 |                    |
|----------------------------------------------------------------------------------------------------|----------------------------------------------------------------------------------------------------|-------------------|--------------|---------|-----|-----|----|---------|---------------------------------|--------------------|
| Date         Type         Slot         Port         Sev         ST         SA         Cond         Description           MD2070 02 55 47         PAO-2-2         2         2         MJ         R         P         RevPartisis         Facility Termination equipment - Reverver meaning from the sevice of the sevice of the sevice o | arms History Circuits                                                                                               | Previsioning      | mentory Main | denance |     |     |    | 1       |                                 | 16.1               |
| ND0200000000000000000000000000000000000                                                                                                    | Date                                                                                                    | Type              | Slot         | Port    | Sev | ST  | SA | Cond    | Descriptio                      | n                  |
| NO2/TO 01 30:07         SYNC-18E         NR         R         SWIT(0PH)         Synchronization Switch To Primary reference           N02/TO 01 34 43         FAC-13-1         13         NA         R         ST3         Stratum 3 Traceable           N02/TO 01 21:05         FAC-51         6         T         NA         R         ST3         Stratum 3 Traceable           N02/TO 01 21:05         FAC-51         6         T         NA         R         ST3         Stratum 3 Traceable           N02/TO 01 21:05         FAC-51         6         T         NA         R         ST3         Stratum 3 Traceable           N02/TO 01 21:05         EVIC N#         N#         R         ST3         Stratum 3 Traceable                                                                                                    | 01/02/70 02/05/44                                                                                                   | FAC-2-2           |              | 2       | MJ  | R   | 0  | TRATMES | Facility Termination Equipment  | - Transmitter miss |
| 11/02/70 01 24 43 FAC-13-1 13 1 NA P 973 Existen 3 Traceable<br>3/02/70 01 21:06 FAC-5-1 6 1 NA R 513 Stratum 3 Traceable<br>3/02/70 01 21:05 Evide NB PJR P 87 873 Eviden 3 Traceable                                                                                                    | 01/02/70 01 30:07                                                                                                   | SYNC-NE           |              |         | NR  | R   |    | ONTOPRI | Synchronistation Switch To Prim | ary reference      |
| 11/10/27/0 01 21:06 FAC-5-1 6 1 NA R ST3 Stratum 3 Traceable.<br>14/02/70 01 21:06 6/14/6 Stratum 3 Traceable                                                                                                    | 01/02/70 01 24:43                                                                                                   | FAC-13-1          | 13           |         | NA, |     |    | 873     | Stratum 3 Traceable             |                    |
| MADOUTO DI 21-06 OVALC-NE   PJP P P 073 Egrat, MA 3 Traceable                                                                                                    | 01/02/70 01 21:06                                                                                                   | FAC-5-1           |              |         | NA  | R   |    | \$13    | Stratum 3 Traceable.            |                    |
|                                                                                                    | 01/02/70 01 21:05                                                                                                   | EVINC-NE          |              |         | NR  | R . |    | 873     | Stratum 3 Traceable             |                    |
|                                                                                                    |                                                                                                    |                   |              |         |     |     |    |         |                                 |                    |

これで、モニタリング回線を設定する手順は完了です。回線はリングの監視に使用できます 。

# <u>関連情報</u>

- Cisco ONS 15454 Installation and Operations Guide, Release 3.1
- Cisco ONS 15454トラブルシューティングおよびメンテナンスガイド、リリース3.1
- <u>Cisco ONS 15454リリースノート</u>
- ・<u>ONS 15454製品に関するサポートページ</u>
- <u>テクニカルサポート Cisco Systems</u>